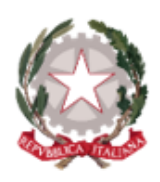

### Ministero dell'Istruzione e del Merito

Istituto Comprensivo Statale "A. Diaz"

Via Giovanni XXIII, 8 – 20821 Meda (MB) Infanzia Polo: MBAA85901L – Primaria Polo: MBEE85901T Primaria A. Diaz: MBEE85902V – Secondaria di 1º grado A. Frank: MBMM85901R

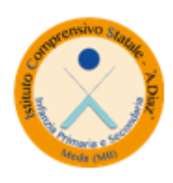

Tel. 036270960 – 70411 - Fax 0362333962 PEO: <u>MBIC85900Q@istruzione.it</u> – PEC: <u>MBIC85900Q@pec.istruzione.it</u> Sito web: <u>https://icdiazmeda.edu.it/</u> CUU: UFMVVJ – CF: 91074020156 – CM: MBIC85900Q

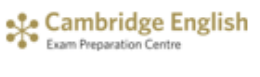

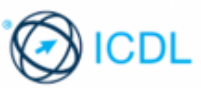

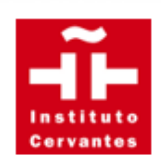

# Guida operativa per la

# prenotazione dei colloqui

## con i docenti

## PRENOTAZIONE COLLOQUIO TRAMITE COLLEGAMENTO AL PORTALE ARGO

- **1.** accedere alla pagina riservata del portale Argo attraverso il seguente <u>link</u> oppure tramite il sito di Argo dedicato alle famiglie;
- Digitare le credenziali consegnate dalla segreteria didattica dell'Istituto e fare un click sul comando "Entra".

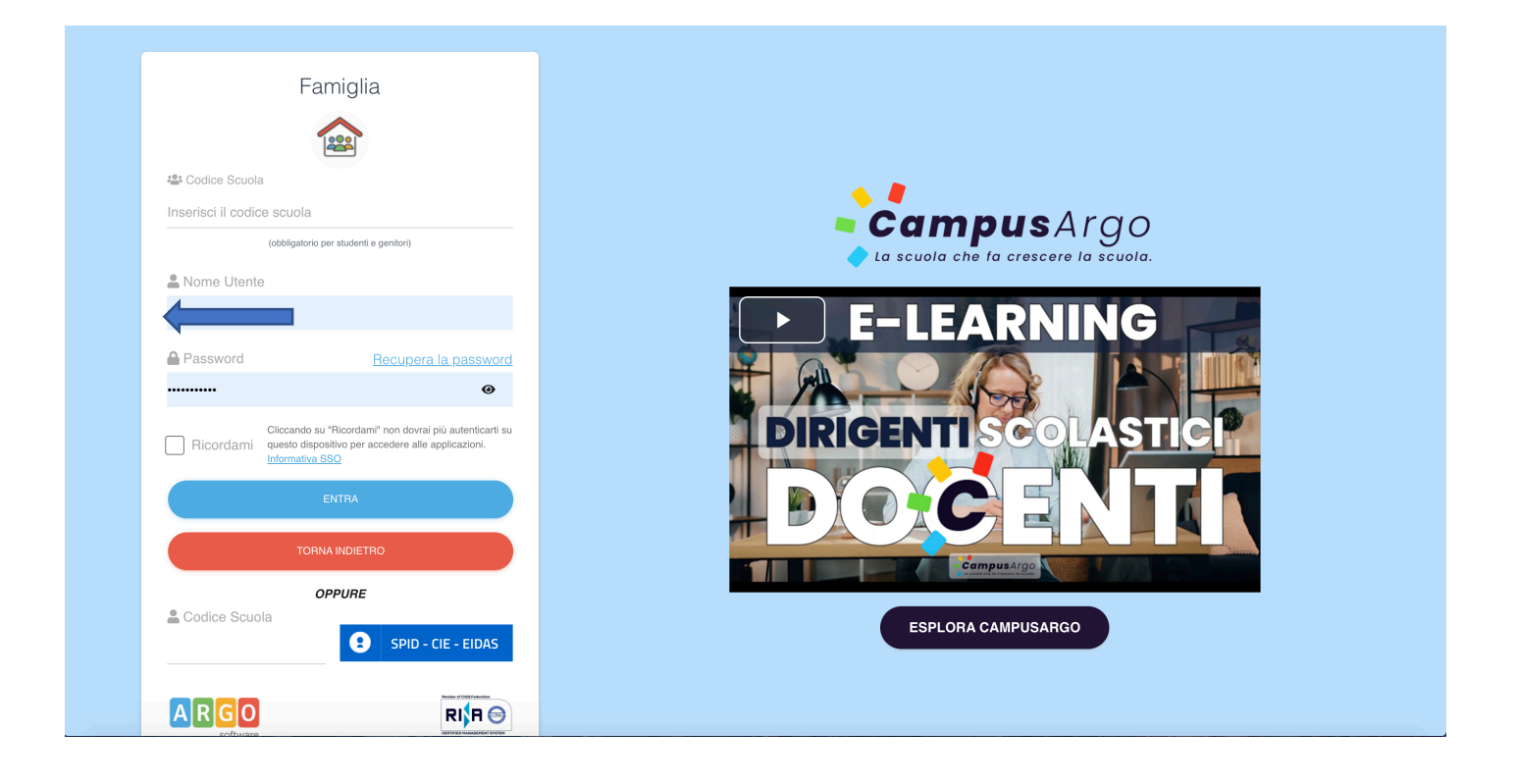

**3.** Dopo aver inserito correttamente le credenziali (codice scuola, nome utente e password) seguirà una maschera principale con tutti i comandi necessari per l'utilizzo del portale.

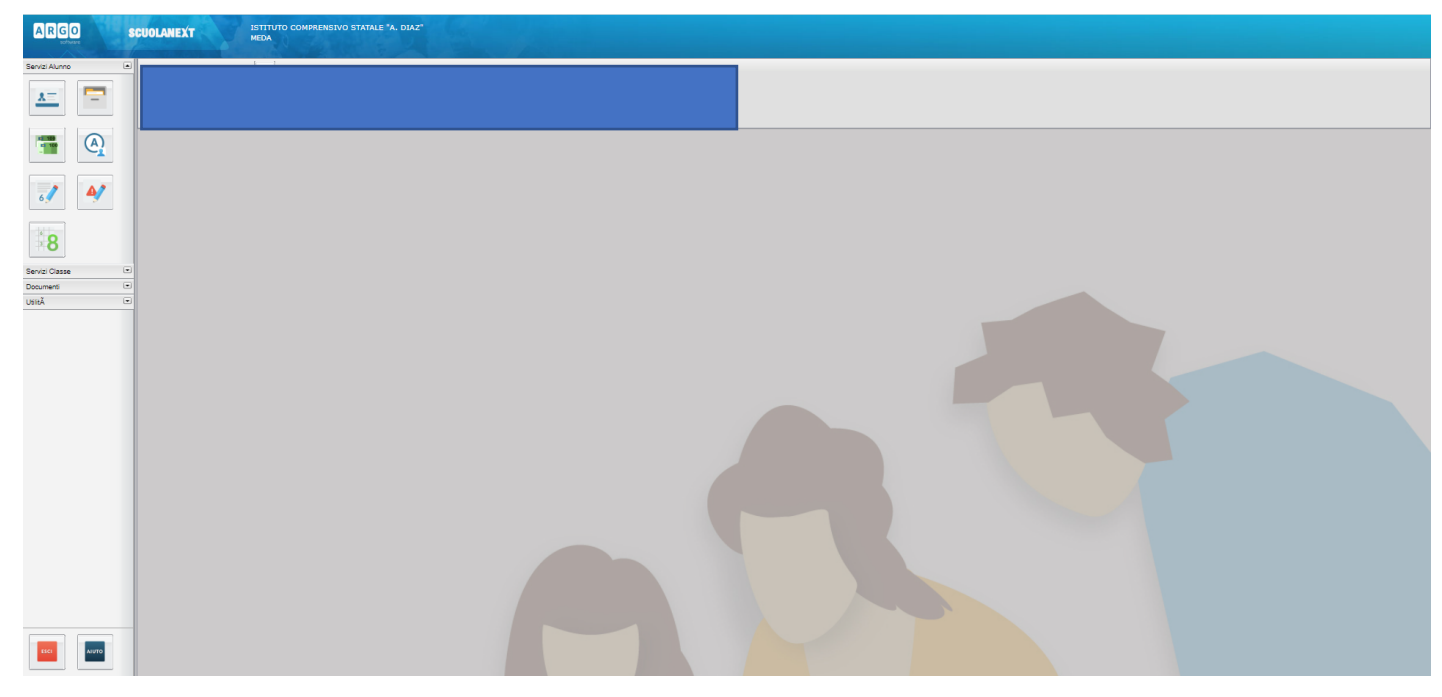

4. cliccare nella sezione "Servizi classe" e nella sottosezione "Ricevimento docenti"

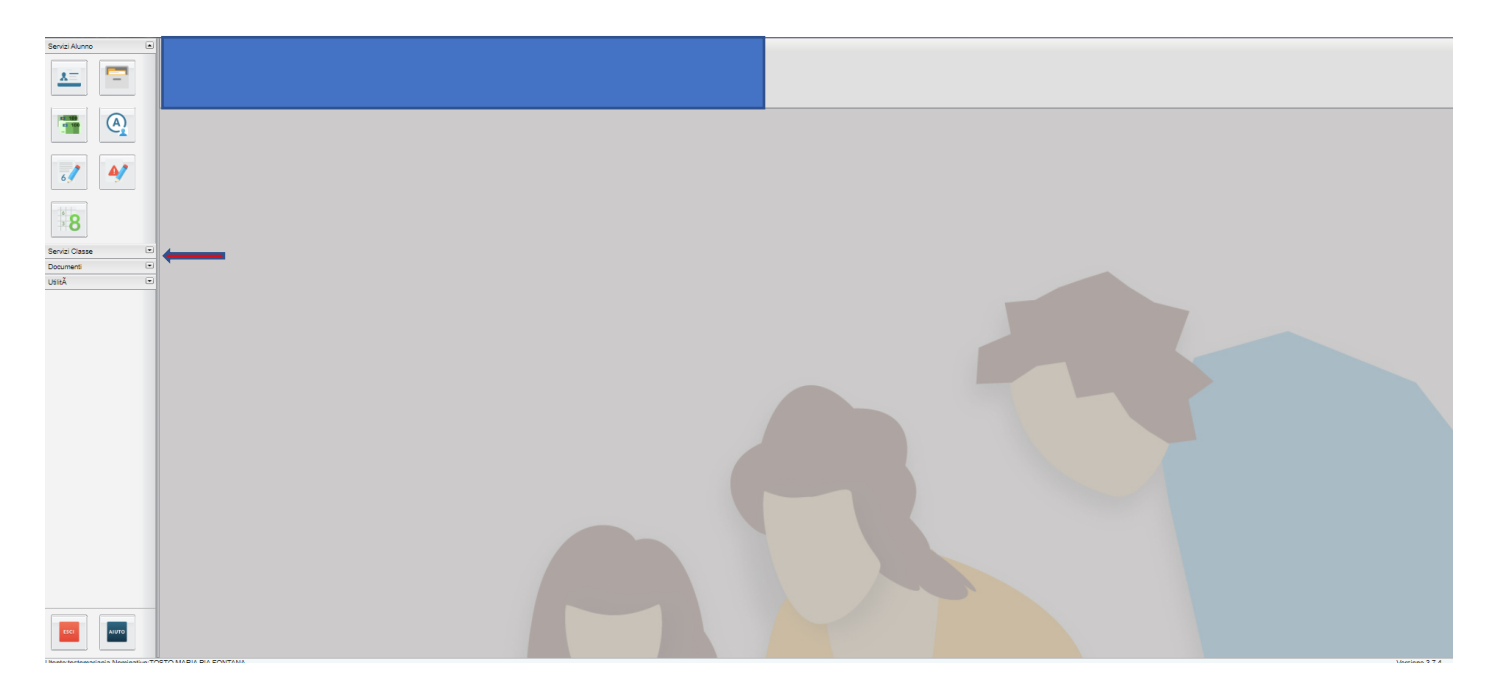

**5.** Comparirà una finestra di programma per iniziare a prenotare il ricevimento. Cliccare sul comando "**Nuova Prenotazione**" per prenotare.

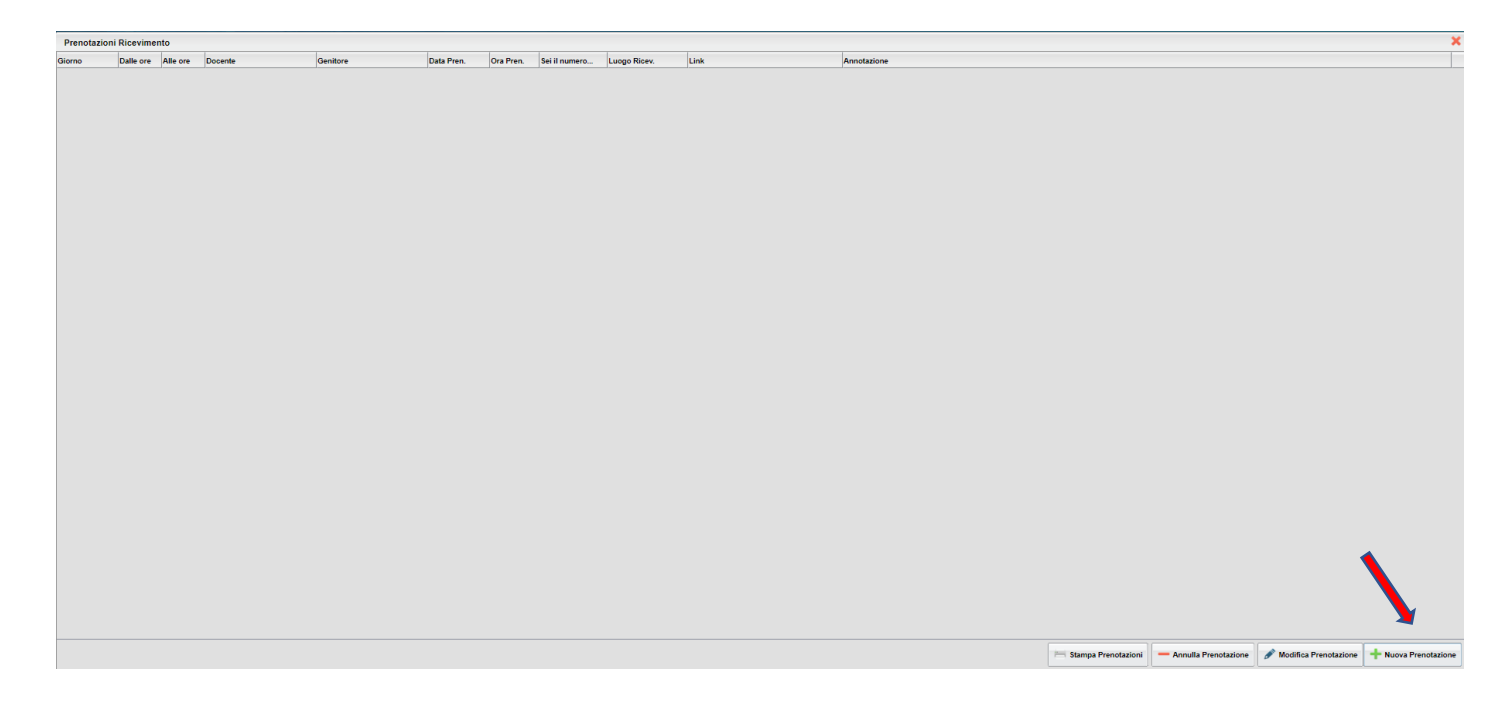

**6.** Dopo aver cliccato il comando "**Nuova Prenotazione**" seguirà la seguente maschera con l'elenco di tutti i docenti di classe:

| Prenot | azioni Ricevimento                                                                                                    |            | >    |
|--------|----------------------------------------------------------------------------------------------------|------------|------|
| Giorno | Nuova Prenotazione                                                                                                    | ×          |      |
| Prene: | ation desemble<br>Nerve Preve desemble<br>Convex Operation (Convex Operation (Convex Ope | × •        |      |
|        |                                                                                                    |            |      |
|        | + Nove Pend                                                                                                    | azione     |      |
|        | 🖂 stamps Prenotazioni 🦳 Annuna Prenotazione 🍼 Rocimica Prenotazione 👕 Rocimica Prenotazione 👕 Rocimica Prenotazione 👘                                                                                                    | ova Prenot | zion |

**7.** Selezionare il **docente di riferimento**. In basso compariranno tutte le indicazioni relative al colloquio. Cliccare sul pulsante **Nuova Prenotazione**.

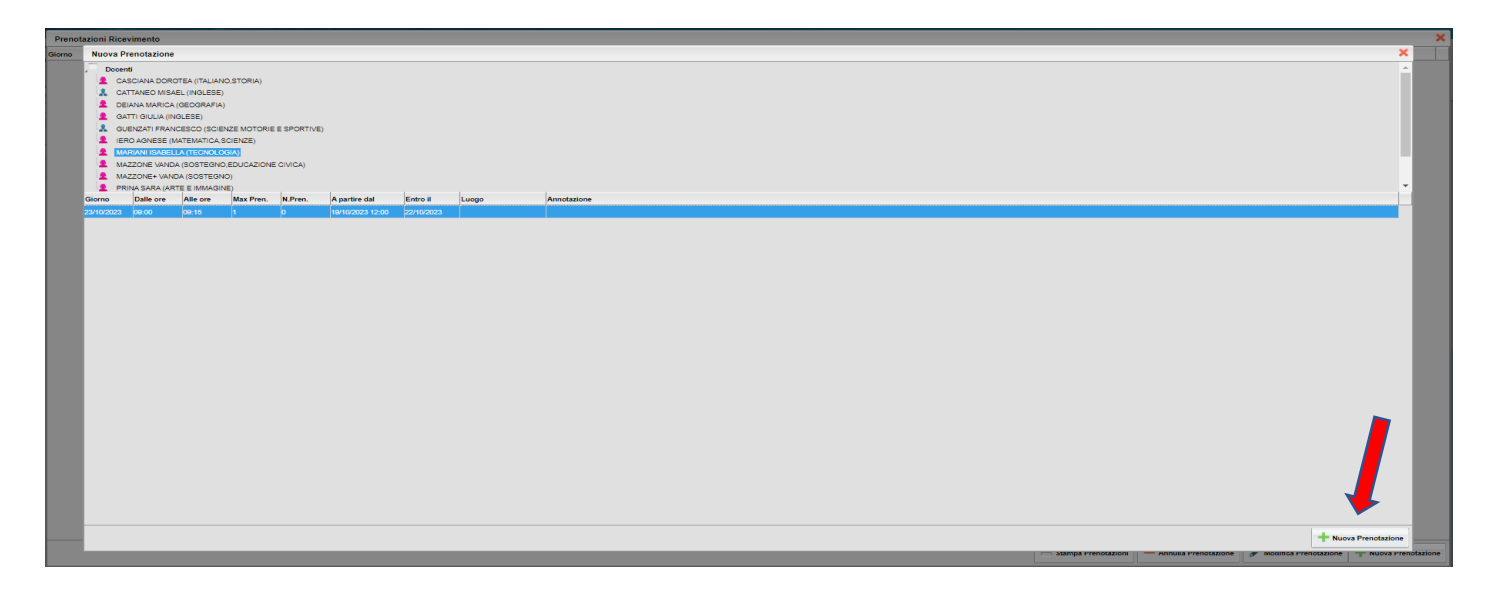

8. Comparirà la seguente finestra di programma:

| Preno  | tazioni I | Ricevimen                                                                                                  | to                                                                                                    |                                                                                                    |                                                               |              |               |          |       |             |                                                                                                    |                                            |                 |                    |                        |                 |                      | ×         |
|--------|-----------|----------------------------------------------------------------------------------------------------|----------------------------------------------------------------------------------------------------|----------------------------------------------------------------------------------------------------|---------------------------------------------------------------|--------------|---------------|----------|-------|-------------|----------------------------------------------------------------------------------------------------|--------------------------------------------|-----------------|--------------------|------------------------|-----------------|----------------------|-----------|
| Giorno | Nuo       | va Prenota                                                                                                 | zione                                                                                                    |                                                                                                    |                                                               |              |               |          |       |             |                                                                                                    |                                            |                 |                    |                        |                 | >                    | 4         |
|        |           | CASCIANA<br>CATTANEC<br>DEIANA M<br>GATTI GIU<br>GUENZATI<br>IERO AGN<br>MARIANI E<br>MAZZONE<br>PRINA SAR | A DOROTE,<br>D MISAEL (<br>IARICA (GE<br>JLIA (INGLE<br>I FRANCES<br>IESE (MATE<br>GABELLA<br>VANDA (S<br>S+ VANDA (<br>RA (ARTE I | A (ITALIANO<br>(INGLESE)<br>(OGRAFIA)<br>ISE)<br>5CO (SCIEN<br>EMATICA,S<br>IEGNOLO<br>(OSTEGNO<br>SOSTEGNO<br>E IMMAGIN | D.STORIA)<br>NZE MOTORI<br>CIENZE)<br>SIAJ<br>EDUCAZION<br>D) | IE E SPORTIV | e)            |          |       |             |                                                                                                    |                                            |                 |                    |                        |                 |                      |           |
|        | Giorno    | Dalle                                                                                                    | ore A                                                                                                    | lle ore                                                                                                    | Max Pren.                                                     | N.Pren.      | A partire dal | Entro il | Luogo | Annotazione | ,                                                                                                    |                                            |                 |                    |                        |                 |                      | (i – r    |
|        |           |                                                                                                    |                                                                                                    |                                                                                                    |                                                               |              |               |          |       |             | Prenotazione<br>Deserte<br>Email Deserte<br>Prenotazione per li giorno:<br>Lucogo Riose:<br>Confermario indicazo email:<br>Confermario indicazo email:<br>Confermario recepto balefonico: | MARIANI (GABELLA<br>Isabela marian@odia: I | ¥<br>✓ Conterna |                    |                        |                 |                      |           |
|        |           |                                                                                                    |                                                                                                    |                                                                                                    |                                                               |              |               |          |       |             |                                                                                                    |                                            |                 |                    |                        |                 | + Nuova Prenotazione |           |
|        |           |                                                                                                    |                                                                                                    |                                                                                                    |                                                               |              |               |          |       |             |                                                                                                    |                                            |                 | Stampa Prenotazion | - Annulia Prenotazione | or modifica Pre | notazione            | hotazione |

**9.** Per effettuare e confermare la prenotazione cliccare nel comando "**Conferma**". Attendere l'elaborazione e chiudere la maschera. A questo punto, in alto, apparirà una maschera di conferma della prenotazione effettuata.

| me - Istituto Co                                                                                                    | www.portaleargo.it.dice              |
|----------------------------------------------------------------------------------------------------|--------------------------------------|
| SCUOLANEXT ISTITUTO COMPRENSIVO STATALE "A. DIAZ"                                                                                                    | Prenotazione confermata con successo |
| Prenotazioni Ricevimento                                                                                                    |                                      |
| Prezentationii Ricevimento   Gioree Docenii   CuSCIANA DOMOTEA (TALIANO STORIA)   CuSCIANA DOMOTEA (TALIANO STORIA)   CuSCIANA DOMOTEA (TALIANO STORIA)   CuSCIANA DOMOTEA (TALIANO STORIA)   CuSCIANA DOMOTEA (TALIANO STORIA)   CuSCIANA DOMOTEA (TALIANO STORIA)   CuSCIANA DOMOTEA (TALIANO STORIA)   CuSCIANA DOMOTEA (TALIANO STORIA)   CuSCIANA DOMOTEA (TALIANO STORIA)   CuSCIANA DOMOTEA (TALIANO STORIA)   CuSCIANA DOMOTEA (TALIANO STORIA)   CuSCIANA DOMOTEA (TALIANO STORIA)   CuSCIANA DOMOTEA (TALIANO STORIA)   CuSCIANA DOMOTEA (TALIANO STORIA)   CuSCIANA DOMOTEA (CUSCIANO)   CUMANA SUBJECTIC (CONCORDA)   CuSCIANA DOMOTEA (CUSCIANO)   Cusciana Dalla ore Ase rem.   Cusciana Dalla ore Ase ore   Cusciana Dalla Ore Ase ore   Cusciana Dalla Ore Ase ore   Cusciana Dalla Ore Ase ore   Cusciana Dalla Ore Ase ore   Cusciana Dalla Ore Ase ore   Cusciana Dalla Ore Ase ore   Cusciana Dalla Ore Cusciana Dalla Ore | extent                               |

## PRENOTAZIONE COLLOQUIO TRAMITE APP "DID UP FAMIGLIA"

1. Cliccare sull'icona dell'applicazione

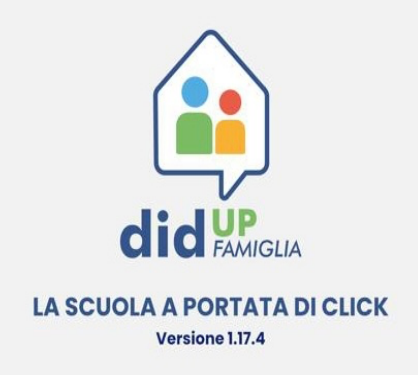

2. Dal menù scegliere il pulsante "Ricevimento docenti"

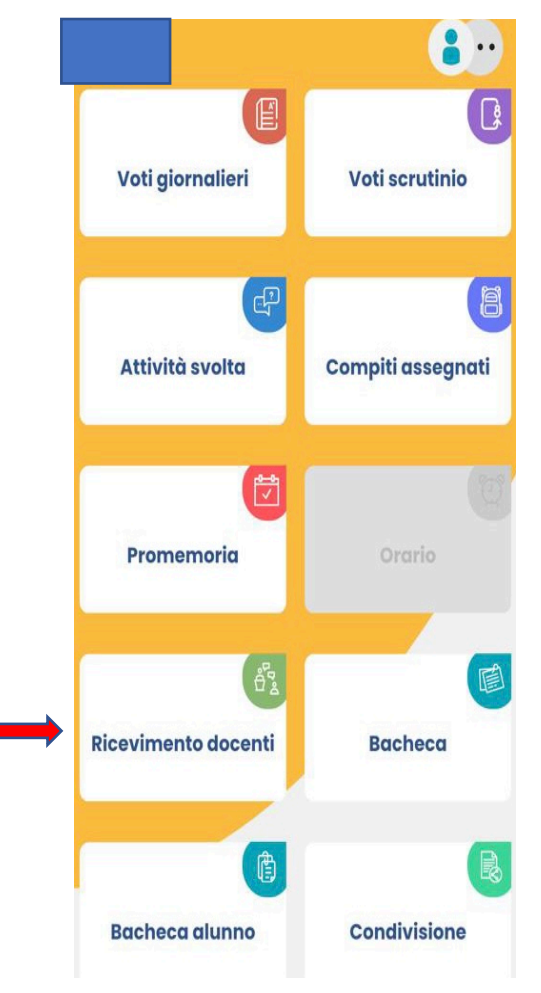

3. Comparirà un calendario. Dopo aver scelto la data apparirà la lista dei docenti disponibili per il giorno selezionato. Scegliere il docente e cliccare sul pulsante "scelta docente".

| <    |         | otto           | bre 2     | 023       |           | >     |  |
|------|---------|----------------|-----------|-----------|-----------|-------|--|
| un   | mar     | mer            | gio       | ven       | sab       | dom   |  |
| 16   | 17      | 18             | 19        | 20        | 21        | 22    |  |
| 23   | 24      | 25             | 26        | 27        | 28        | 29    |  |
| DOCE | NTI CON | disponi<br>ANI | BILITÀ PE | R LA DAT. | A SELEZIO | DNATA |  |

4. Comparirà una scheda con gli orari in cui il docente scelto è disponibile.

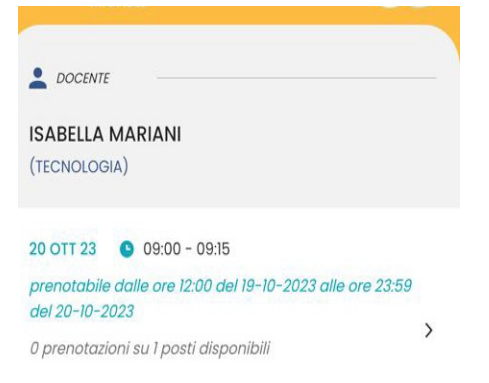

#### 5. Nella schermata successiva inserire i dati del genitore

| NUOVA PRENOTAZIONE                    |
|---------------------------------------|
| 20 OTT 23 9 09:00 - 09:15             |
| 0 prenotazioni su 1 posti disponibili |
| L DOCENTE                             |
| ISABELLA MARIANI                      |
| isabella.mariani@icdiaz.it            |
| (TECNOLOGIA)                          |
| Genitore                              |
| Telefono                              |
|                                       |
| Email                                 |
|                                       |

6. Apparirà una tabella riepilogativa. Cliccare sul pulsante prenota.

| DOCENTE           |         |   |
|-------------------|---------|---|
| DOCENTE           |         |   |
| ABELLA MARIANI    |         |   |
| bella.mariani@icd | iaz.it  |   |
| CNOLOGIA)         |         |   |
| I TUOI RECAPITI   |         |   |
| 1100millonini     |         |   |
| Genitore          |         |   |
|                   |         |   |
| Telefono          |         |   |
|                   |         |   |
|                   |         |   |
| Email             |         |   |
|                   |         |   |
|                   |         |   |
|                   |         |   |
|                   |         |   |
|                   | PRENOTA |   |
|                   | PRENOTA | - |

**7.** Apparirà la conferma di prenotazione attiva.

| NUOVA PRENOTAZIONE          |  |
|-----------------------------|--|
| 20 OTT 23 (\$ 09:00 - 09:15 |  |
| PRENOTAZIONE ATTIVA         |  |
| DOCENTE                     |  |
| ISABELLA MARIANI            |  |
| isabella.mariani@icdiaz.it  |  |
| (TECNOLOGIA)                |  |
| 1 TUOI RECAPITI             |  |
| GENITORE                    |  |
| TELEFONO                    |  |
| ENAN                        |  |

Per qualsiasi problema di natura didattica o tecnico-informatica, occorre rivolgersi a **Raffaella MOTTA** all'indirizzo mail <u>raffaella.motta@icdiaz.it</u> specificando nel campo "**Oggetto**" la descrizione del problema riscontrato.

> Il Dirigente Scolastico Dott.ssa Valeria Cereda